## Instructions on How to Opt-In to the University's Retirement Plan

Using Workday to Opt-In to the University's Retirement Plan is simple and will only take a few minutes to complete. Please follow the steps below to enroll in the University's retirement plan.

Step 1: Sign into Workday

Step 2: Select the "Benefits" worklet on your main Workday screen

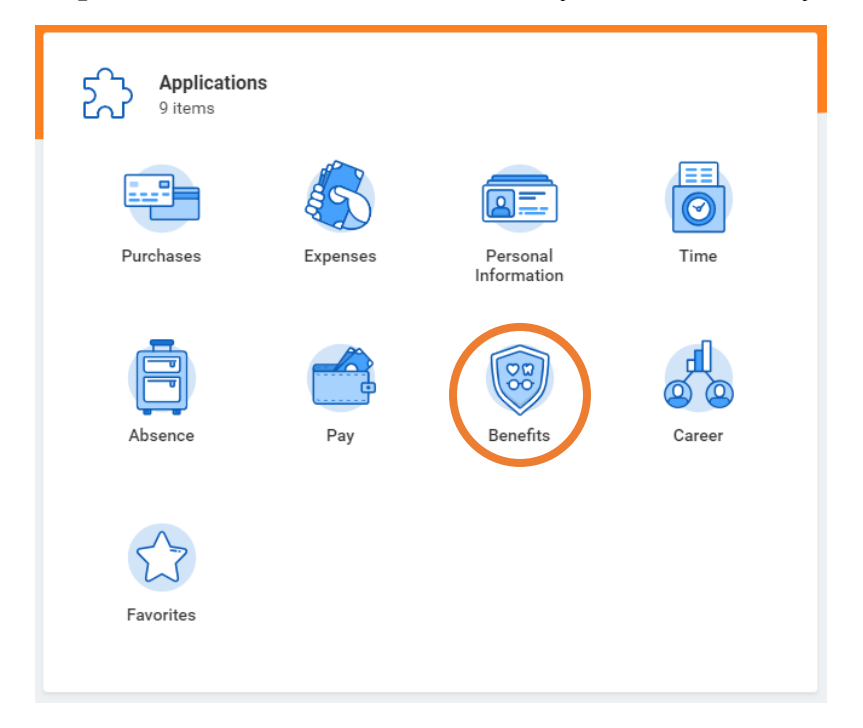

**Step 3:** Select "Retirement Savings" under the "Change" column.

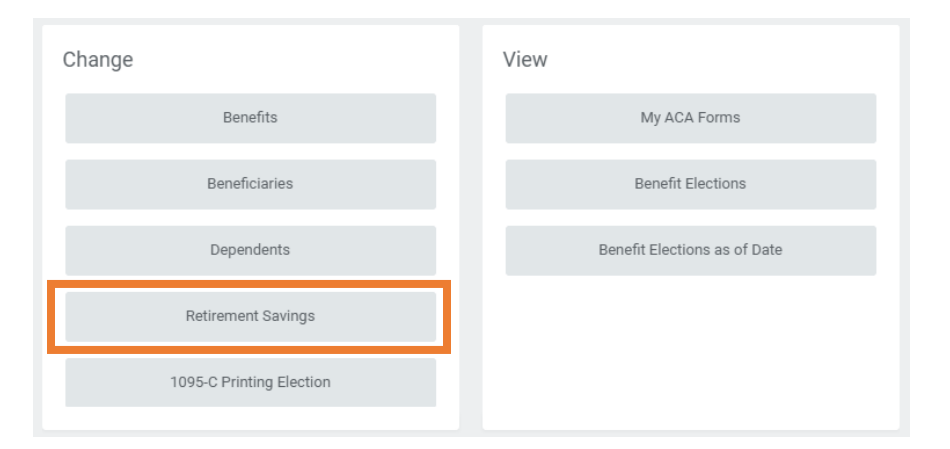

Step 4: Select "Edit"

Edit

## Step 5: Change the "Event Date" to 01/06/2019 and select "OK"

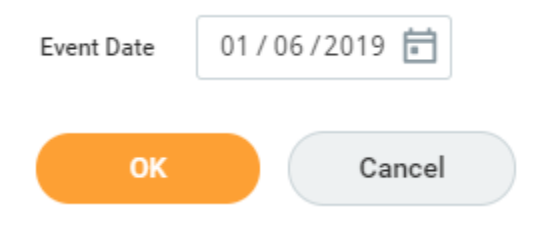

**Step 6:** You will be taken to a screen where you can elect a "Benefit Plan" to contribute 1%, 2% or 3% to your retirement fund. From this screen, you can also elect if you want to contribute additional funds as a supplemental contribution. (You may need to scroll down to see all 5 items in the "Retirement Savings Elections" table).

|                                                                                                    |                                       |                                            |                                                                      | Total Employee Contribution (Percent) Tota<br>0.00% | I Employee Contribution (Amount)<br>\$0.00 Bi-weekly Cost |  |  |  |  |
|----------------------------------------------------------------------------------------------------|---------------------------------------|--------------------------------------------|----------------------------------------------------------------------|-----------------------------------------------------|-----------------------------------------------------------|--|--|--|--|
| Prese note: 403(b) elections may be made immediately upon hire if you have already participated in a 403(b) plan at a previous employer for at least 1 year: Otherwise there is a 1 year waiting period from date of hire to be eligible to participate in the 403(b) plans.                       |                                       |                                            |                                                                      |                                                     |                                                           |  |  |  |  |
| The University of Findiay offers a Tax Deferred Annutry (TDA) option for all employees in a benefited position. Employees may enroll in the TDA plan at any time. Contributions to the TDA plan may be made either pre-tax or positiax, however there is no employer contribution into a TDA plan. |                                       |                                            |                                                                      |                                                     |                                                           |  |  |  |  |
| Retirement Savings Elections 5 items                                                                                                    | tetrement Savings Elections 5 terms   |                                            |                                                                      |                                                     |                                                           |  |  |  |  |
| Benefit Plan                                                                                                    | *Elect / Waive                        | Employee Contribution                      | Allowed Employee Contribution                                        | Employer Contribution                               | Provider Website                                          |  |  |  |  |
| 403(b) - TIAA Years 6-11 (1%)                                                                                                    | Elect Waive                           | Percent<br>0                               | Percentage Minimum<br>1<br>Percentage Maximum<br>1                   | Percent<br>1                                        | Retirement                                                |  |  |  |  |
| 403(b) - TIAA Years 6-11 (2%)                                                                                                    | <ul><li>Elect</li><li>Waive</li></ul> | Percent<br>0                               | Percentage Minimum<br>2<br>Percentage Maximum<br>2                   | Percent<br>2                                        | Retirement                                                |  |  |  |  |
| 403(b) - TIAA Years 6-11 (3%)                                                                                                    | <ul><li>Elect</li><li>Waive</li></ul> | Percent<br>0                               | Percentage Minimum<br>3<br>Percentage Maximum<br>3                   | Percent<br>5                                        | Retirement                                                |  |  |  |  |
| 403(b) Supplemental - TIAA Pre-Tax                                                                                                    | <ul><li>Elect</li><li>Waive</li></ul> | Percent<br>0<br>Amount (Bi-weekly)<br>0.00 | Percentage Maximum<br>75<br>Amount Maximum (Bi-weekly)<br>\$3,846.15 |                                                     | Retirement                                                |  |  |  |  |
| 403(b) Supplemental - TIAA Roth                                                                                                    | Elect                                 | Percent<br>0                               | Percentage Maximum<br>75                                             |                                                     | Retirement                                                |  |  |  |  |

Click "Elect" for the appropriate "Benefit Plan" to contribute 1%, 2% or 3% to your retirement fund and input the corresponding "Employee Contribution."

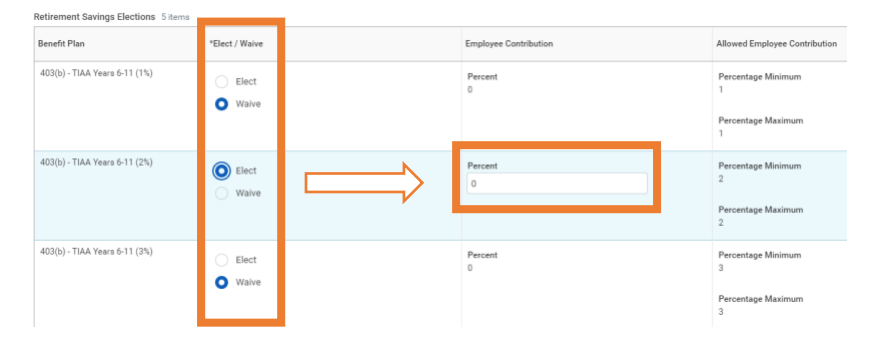

Supplemental Contributions (Pre-Tax or Post-Tax) can also be elected up to the Annual IRS Maximum\*.

| 403(b) Supplemental - TIAA Pre-Tax | Elect Waive | Percent<br>0<br>Amount (Bi-weekly)<br>0.00 |
|------------------------------------|-------------|--------------------------------------------|
| 403(b) Supplemental - TIAA Roth    | Elect Waive | Percent<br>0<br>Amount (Bi-weekly)<br>0.00 |

Once you have selected the option(s) that is best for you, click "Continue".

| Continue | Cancel |
|----------|--------|
| Continue | Cancer |

**Step 7:** Next you are prompted to enter beneficiary designations if not already completed. This step can be skipped if you do not have all the information needed to designate beneficiaries. Please see the "Adding Beneficiaries" user guide on the Unifire page (<u>https://www.findlay.edu/unifire/WorkdayUserGuides</u>) to enter your beneficiary designations later.

| Beneficiary Designations   item |  |                               |                  |                         |               |              |                                             | F., |
|---------------------------------|--|-------------------------------|------------------|-------------------------|---------------|--------------|---------------------------------------------|-----|
|                                 |  | Benefit Plan                  | Provider Website | Requires<br>Beneficiary | Beneficiaries |              |                                             |     |
|                                 |  |                               |                  |                         |               | *Beneficiary | *Primary Percentage / Contingent Percentage |     |
|                                 |  | 403(b) - TIAA Years 6-11 (2%) | Retirement       |                         | (+)           |              |                                             |     |

At the bottom of page you can finalize your Retirement Elections by selecting "Submit."

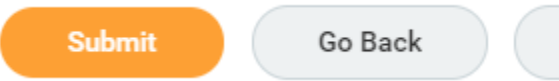

Cancel

## A Summary Page will be provided for your review:

| Benefit Event Type Retirement Savings Default |                                       |                     |                      | Attachments 0 items |                                            |                            |  |  |  |
|-----------------------------------------------|---------------------------------------|---------------------|----------------------|---------------------|--------------------------------------------|----------------------------|--|--|--|
| Initiated On 01/03/2019                       |                                       |                     |                      | Attachment          |                                            |                            |  |  |  |
| Submit Elections By                           | 01/06/2019                            |                     |                      | No Data             |                                            |                            |  |  |  |
| Event Date                                    | 01/06/2019                            |                     |                      |                     |                                            |                            |  |  |  |
| Finalized Date                                | 01/03/2019                            |                     |                      |                     |                                            |                            |  |  |  |
| Benefit Group                                 | 30+ Hours/Week Full Benefits          |                     |                      |                     |                                            |                            |  |  |  |
| Enrollment Status                             | Finalized                             |                     |                      |                     |                                            |                            |  |  |  |
|                                               |                                       |                     |                      |                     |                                            |                            |  |  |  |
| Elected Coverages                             | 1 item                                |                     |                      |                     |                                            | u ≡ n ⊡ r                  |  |  |  |
| Benefit Plan                                  |                                       | Coverage Begin Date | Deduction Begin Date | Coverage            | Beneficiaries                              | Benefit Credit (Bi-weekly) |  |  |  |
| 403(b) - TIAA Years 6-11 (2%)                 |                                       | 01/06/2019          | 01/20/2019           | 2%                  |                                            | *                          |  |  |  |
|                                               |                                       |                     |                      |                     |                                            | Total:                     |  |  |  |
| 4<br>Waived Coverages                         | 1 item                                |                     |                      |                     |                                            | , 回 三日, 7                  |  |  |  |
| numer corerages                               |                                       |                     |                      |                     |                                            |                            |  |  |  |
| Plan Type                                     |                                       |                     |                      |                     |                                            |                            |  |  |  |
| 403(b) Supplementa                            | al                                    |                     |                      |                     |                                            | *                          |  |  |  |
| 4                                             | · · · · · · · · · · · · · · · · · · · |                     |                      |                     |                                            |                            |  |  |  |
| Beneficiary Designa                           | Beneficiary Designations 1 item       |                     |                      |                     |                                            |                            |  |  |  |
| Benefit Plan Provider W                       |                                       | Provider Website    | Requires Beneficiary | Beneficiaries       |                                            |                            |  |  |  |
|                                               |                                       |                     |                      | Beneficiary         | Primary Percentage / Contingent Percentage |                            |  |  |  |
| 403(b) - TIAA Years 6-11 (2%) Retirement      |                                       | Retirement 🕤 🚥      |                      |                     |                                            | Ç.                         |  |  |  |
| .€                                            |                                       |                     |                      |                     |                                            | ÷                          |  |  |  |
|                                               |                                       |                     |                      |                     |                                            |                            |  |  |  |
|                                               |                                       |                     |                      |                     |                                            |                            |  |  |  |

Your election has been completed.

Done